# Trouble Shooting Tips for Teams

PUBLICATION DATE: 12/01/20

#### **BASIC FAQS**

| I don't have access to a computer, can I still join?                                                                                                    |
|----------------------------------------------------------------------------------------------------|
| <ul> <li>Yes!</li> <li>If you have iPhone or iPad: download the Microsoft Teams app from Apple App Store</li> <li>If you have Android phone or Tablet: download the Microsoft Teams app from the Google Play Store.</li> </ul>                                    |
| Can I use Teams in a browser? I tried opening a meeting in my browser, but it's saying its unsupported!                                                                                                    |
| <ul> <li>Microsoft Teams is only supported on the following browsers:</li> <li>Google Chrome (the latest version, plus the two previous versions)</li> <li>Microsoft Edge (version RS2 or later)</li> </ul>                                                       |
| Safari, Firefox and Internet Explorer are <i>not</i> supported browsers for Microsoft Teams.                                                                                                    |
| *BUT we recommend downloading the app on your device instead of using it in a browser.                                                                                                    |
| How do I unmute myself if I joined via the phone number?                                                                                                    |
| If you joined via the phone number, you will be able to mute and unmute yourself<br>the same way you would if you made a regular phone call with your phone.<br>Depending on your phone, you will see an unmute and mute button that may<br>look similar to this: |

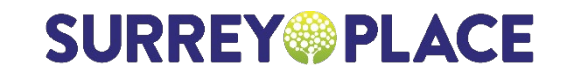

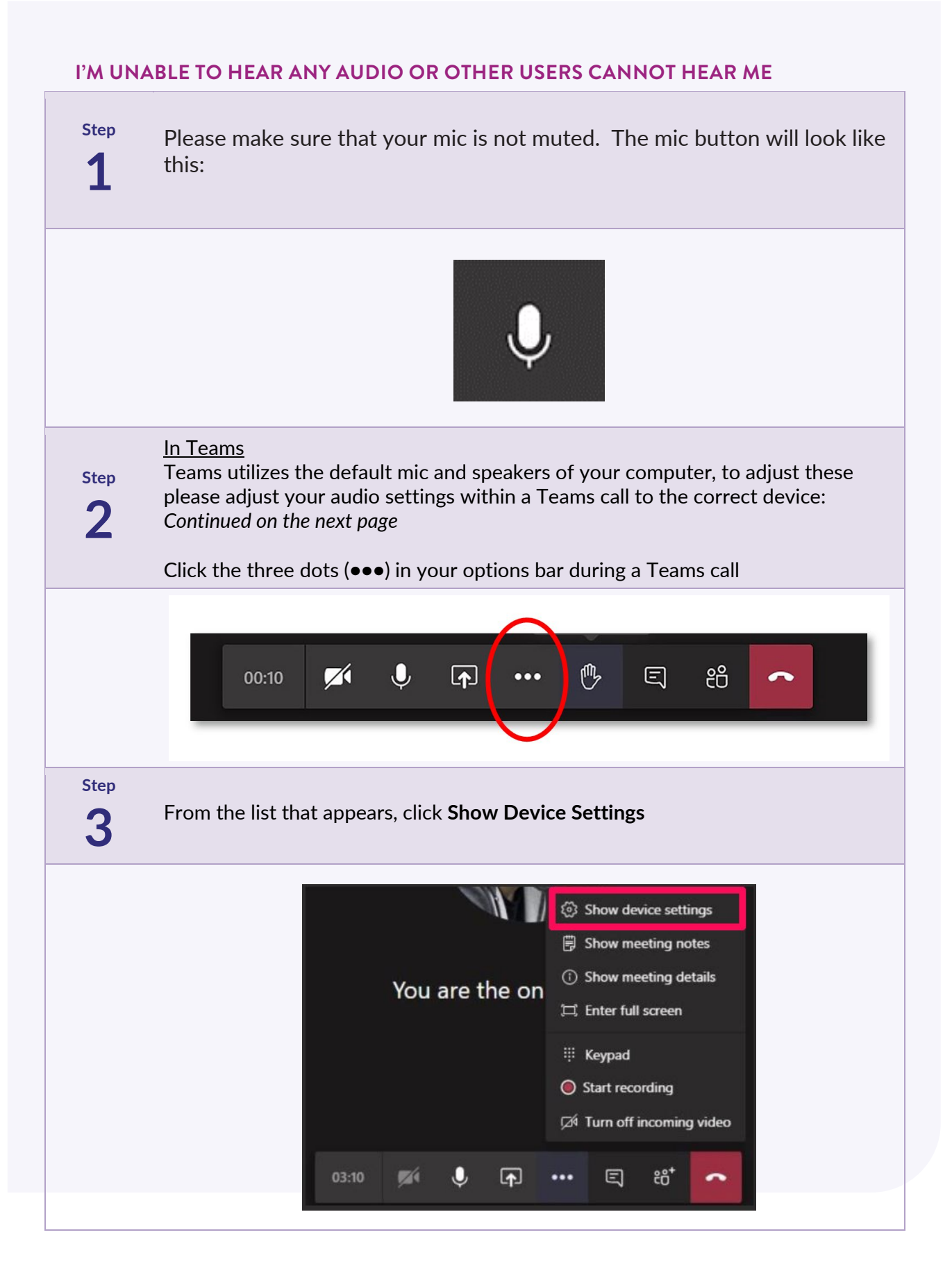

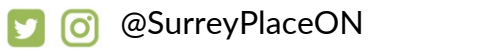

#### **SURREY** PLACE

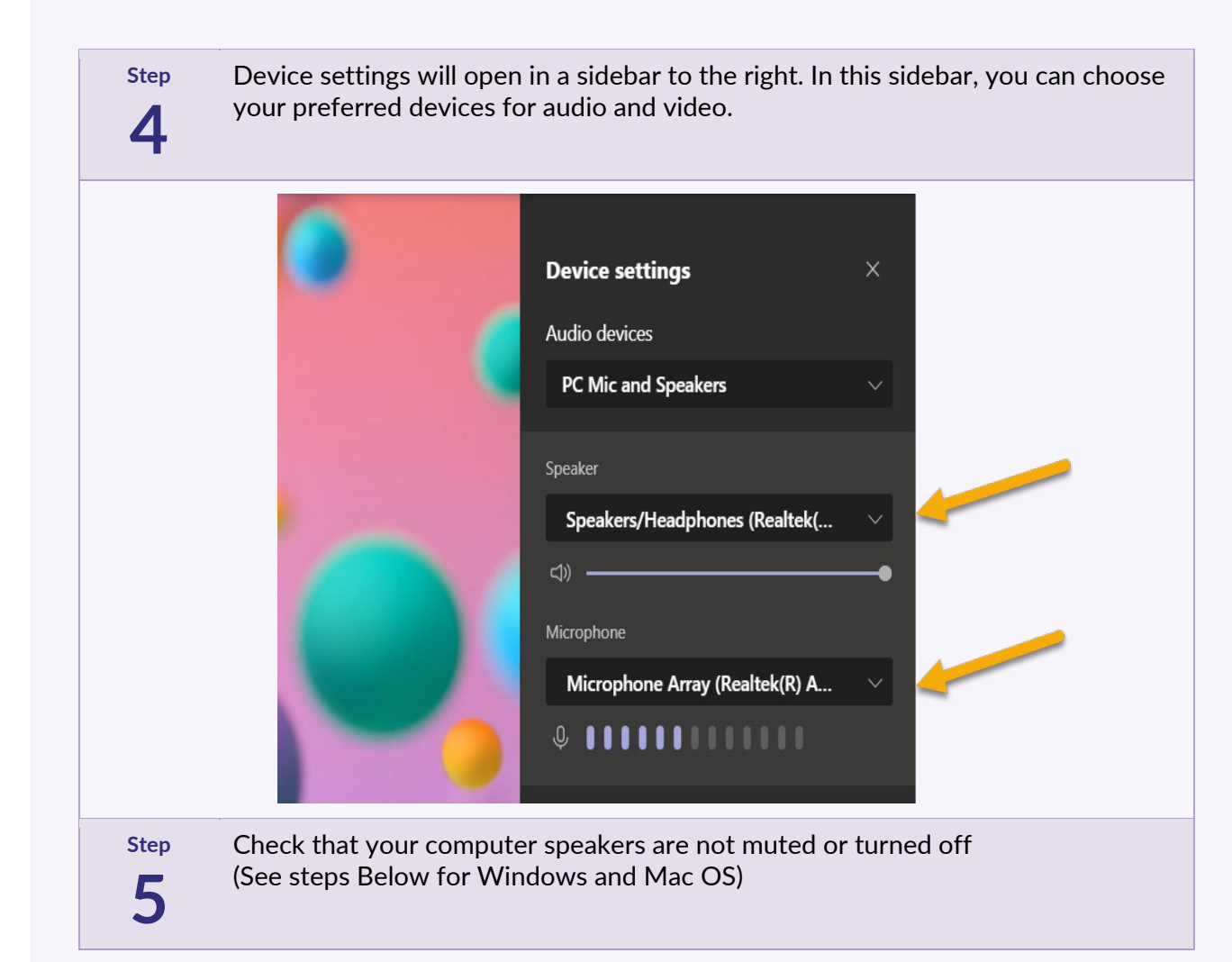

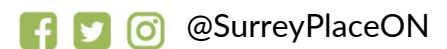

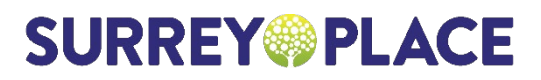

## FOR WINDOWS: CHECK THAT YOUR DEVICE SPEAKERS ARE NOT MUTED OR TURNED OFF.

| Step<br>1 | Click the speaker icon in your task bar. Drag the slider to the right to turn your speaker volume up                                                                                                    |
|-----------|----------------------------------------------------------------------------------------------------|
|           | へ था ( d× 1:39 PM<br>3/25/2020 11                                                                                                    |
| Step<br>2 | If your audio is still not working, you may need to change your sound output settings. To do so, type <i>Settings</i> in your taskbar search.                                                                                                    |
|           | Type here to search O                                                                                                    |
| Step<br>3 | Click the <b>Settings</b> icon in the results<br>Click <b>System</b>                                                                                                    |
|           | Settings       Windows Settings         Find a setting       Phone         Display, sound, notifications, power       Devices         Bluetooth, printers, mouse       Phone         Link your Android, iPhone       Link your Android, iPhone         Marcound, lock screen, colors       Email         Apps       Vur accounts, email, work, other people |

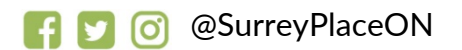

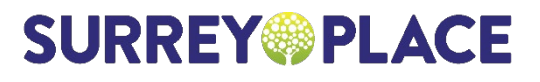

Step

4

Click **Sound** from the lefthand sidebar. On the right, under **Choose your output device**, select the speaker in the drop down list.

| (You may need to restart Teams.)                                                  |                                                                                                    |  |
|-----------------------------------------------------------------------------------|----------------------------------------------------------------------------------------------------|--|
| ← Settings                                                                        |                                                                                                    |  |
| 命 Home                                                                            | Sound                                                                                                    |  |
| Find a setting                                                                    | ⊘ Output                                                                                                    |  |
| System                                                                            | Choose your output device                                                                                                    |  |
| □     Display       ↓     ↓       ↓     Sound       □     Notifications & actions | Speakers/Headphones (Realtek(R<br>Certain apps may be set up to use different sound devices than<br>the one selected here. Customize app volumes and devices in<br>advanced sound options.<br>Device properties |  |
| J Focus assist                                                                    | Master volume<br>なか) 100                                                                                                    |  |
| ( <sup>1</sup> ) Power & sleep                                                    | ▲ Troubleshoot                                                                                                    |  |
| 🖾 Battery                                                                         | Manage sound devices                                                                                                    |  |
| 📼 Storage                                                                         |                                                                                                    |  |

### FOR MAC IOS: CHECK THAT YOUR DEVICE SPEAKERS ARE NOT MUTED OR TURNED OFF.

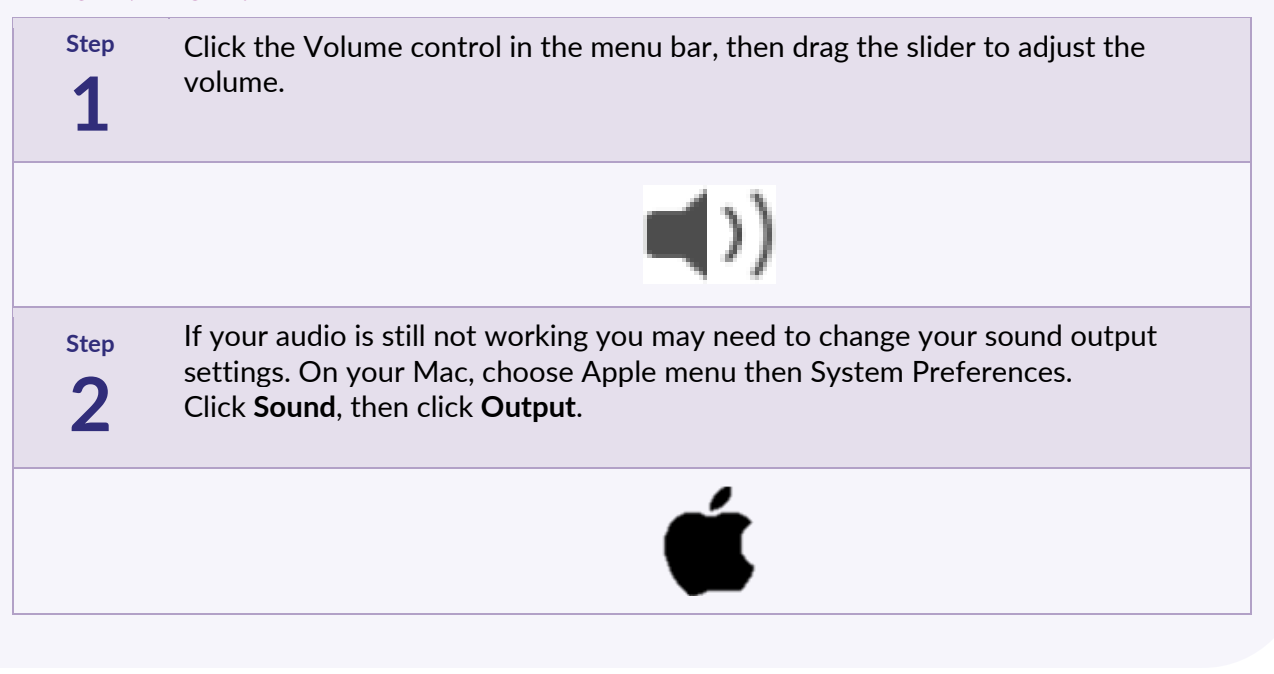

**SURREY** PLACE

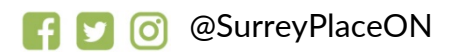

# Step

Select the speaker device you want to use in the list of sound output devices. \*You may need to restart Teams.

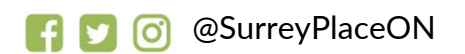

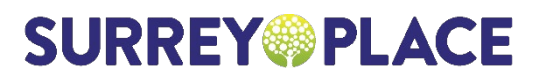